# EDINEXT /OM TypeS Ver4. 0

#### L14 アップデート手順書

### はじめに

#### アップデートモジュールの適用条件

本アップデートモジュールは「EDINEXT /OM」の以下のバージョンがインストールされているシステムへ適用可能です。
 資材 EDI システム 「ESCORT」 Ver3.0 ~ Ver3.55

EDINEXT /OM TypeS V4.0

## 1.「アップデートモジュールの適用方法」

「EDINEXT /OM」が起動している場合は終了してください。またウイルス検知ソフトが常駐している場合は、いったん終了させ、アップデート作業完了後再起動してください。

- (1) 本手順書を掲載しているホームページから、「販売管理システム V3シリーズ」の<u>ダウンロード</u>を クリックします。
- (2) お使いのブラウザの機能によりプログラムをダウンロードします。

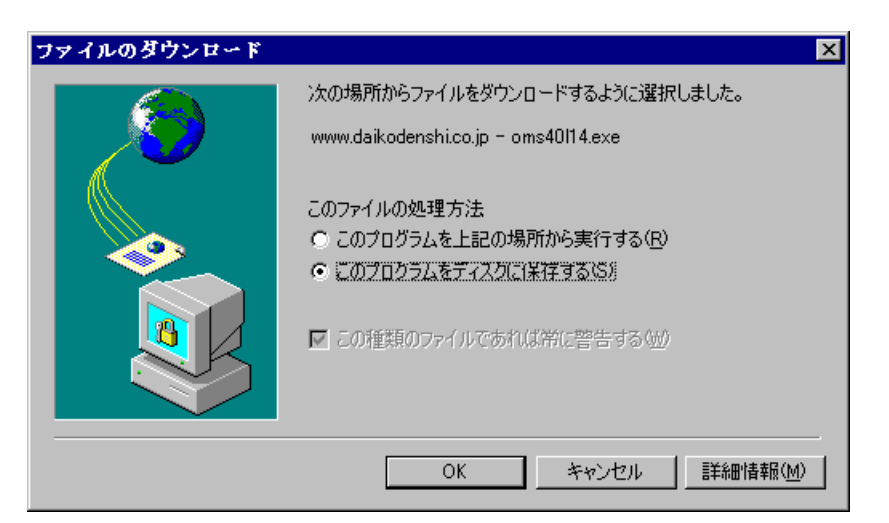

> 上の画面はインターネットエクスプローラーをお使いの場合の例になります。

| 名前を付けて保存             |                  |       | ? ×     |
|----------------------|------------------|-------|---------|
| 保存する場所(型:            | 📝 デスクトップ         | - 🔳 🛛 | 1 📺 📰   |
|                      |                  |       |         |
| ☐ ?1 h`faxyh         | ъ                |       |         |
| E 2010-0 376.22      | ·9               |       |         |
|                      |                  |       |         |
|                      |                  |       |         |
|                      |                  |       |         |
| - 1<br>- フーノルタ (AI)。 | a ma 4011 4 avec |       |         |
| ノア176名(四):           | joms40114.exe    |       | 1禾1子(⑤) |
| ファイルの種類(工):          | アプリケーション         | -     | キャンセル   |
|                      | ,                |       |         |

- > ブラウザの種類と設定によっては直線上の画面が表示されます。
- > 保存先は任意の場所で結構です。

- (3) ダウンロードが完了したら、ダウンロードしたファイルをダブルクリックして解凍します。解凍 先フォルダの指定ができますので、任意のフォルダをご指定してください。
- (4) 解凍が完了したら、解凍先フォルダに「L14」フォルダが作成されます。「L14」フォルダの
  「VERUP.exe」をダブルクリックしてバージョンアップ処理を起動します。
- (5) インストール先を指定する画面が表示されます。

「EDINEXT /OM」がインストールされているフォルダを指定し、"OK"をクリックします。

| EDINEXT/ON TypeS ガージョン7:    | לז°     |        |      |
|-----------------------------|---------|--------|------|
| EDINEXT/OM TypeS がインストールる   | きれているフォ | ルダを指定し | て下さい |
| ¦⊃:¥Program Files¥Escort.3¥ |         |        | 参照   |
|                             | ОК      | キャンセル  |      |

下の画面が表示されますので、"OK"をクリックします

| YerUP 🔀                                       |
|-----------------------------------------------|
| バージョンアッププログラムのインストールは終了しました<br>アップデート処理を実行します |
| []                                            |

(6) アップデート画面が表示されます。

| EDINEXT/ON TypeS アップデート                                         |    |
|-----------------------------------------------------------------|----|
| 旧パージョンのデータベースファイル                                               |    |
| JC:¥Program Files¥Escort.3¥ECDB0010.mdb                         |    |
| ➡ データ移行                                                         |    |
| モジュール更新                                                         |    |
|                                                                 |    |
|                                                                 |    |
| 開始ボタンをクリックするとデータ移行が始まります                                        |    |
|                                                                 |    |
| [移行開始(G)] 終了                                                    | ∞  |
|                                                                 |    |
| バックアップを行ってから実行してください。                                           |    |
| 「EDINEXT/OM TypeS」が終了しているか確認してください<br>移行中は他のマゴリケーションを実行したいでください | ۱. |
| 1911 FILLED 7 507 - 245/2×110/2010 CV/20016                     |    |
|                                                                 |    |

・"旧バージョンのデータベースファイル"欄が空白の場合は、EDINEXT のインストール フォルダのデータベースファイル(ECDB0010.mdb)を指定して下さい。

| トロパージョンの | <sup>*</sup> ~\$^*~,,,,,,,,,,,,,,,,,,,,,,,,,,,,,,,,,,,                        |
|----------|-------------------------------------------------------------------------------|
|          | 1) このボタンをクリックしてファイルを                                                          |
| ,        |                                                                               |
|          |                                                                               |
|          | 791.000%/ffQ:      E      E      E      E        %      ECOB0010 mdb          |
|          | 2)参照画面ではファイルを選択して                                                             |
|          | 「開く」をクリックします。                                                                 |
|          | ファイル名(い):  ECDB0010.mdb  開く(の)    ファイルの種類①:  ESCORT MDBファイル (ECDB0010.MDB)  エ |
|          |                                                                               |

指定完了後、"移行開始"ボタンが有効になります。

(7) "移行開始"ボタンをクリックすると、データの移行が始まります。

| 開始ボタンをクリックするとデータ | 移行が始まります  |
|------------------|-----------|
| 移行開始(g)          | 終了⊻       |
|                  |           |
|                  | 只今、データ移行中 |

(データ量に応じて時間がかかります)

(8) アップデート完了メッセージが表示されたら正常終了です。

| EDINEXT | /0■ TypeS アップデート完了 🛛 🛛 🕅 |
|---------|--------------------------|
| ٩       | データ移行・モジュール更新が完了しました。    |
|         | OK                       |

2.「バージョンレベルの確認」

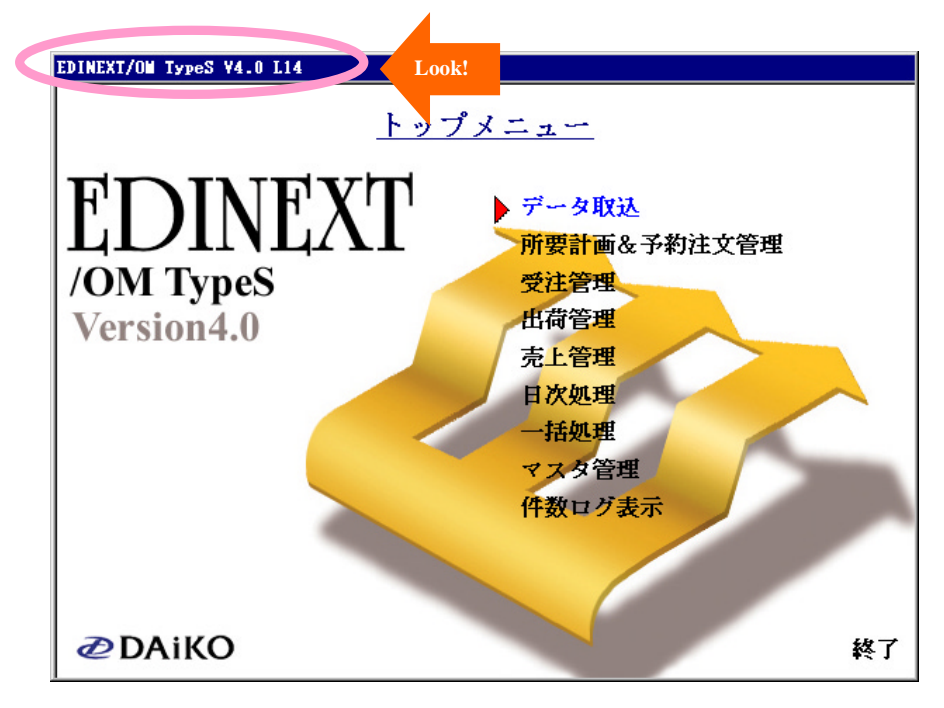

(1) EDINEXT /OM を起動し、左上のタイトルを確認して下さい。

(2)「EDINEXT /OM TypeS V4.0 L14」となっていればアップデートは正常に終了しています。

3.「リリースノート」

以下は「EDINEXT /OM TypeS」の修正履歴です。 新しいレベルは常に古いレベルの修正を反映しております。

L14 (2003 年 7月 リリース)

・注文番号が重複する時に変更注文が反映されない不具合の修正。

L13 (2003 年 6 月 リリース)

・売上一覧表の合計消費額の算出方法に請求時を選択可能に修正。

L12 (2002 年 4 月 リリース)

・一部の商品コードの検索が出来ない不具合の修正。

L11 (2001 年 12 月 リリース)

・売上一覧印刷の不具合の修正。